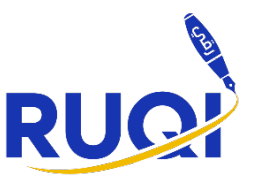

## How to browse the library and reserve books:

1. Go to the Ruqi Libib page, login and click on 'Collections'

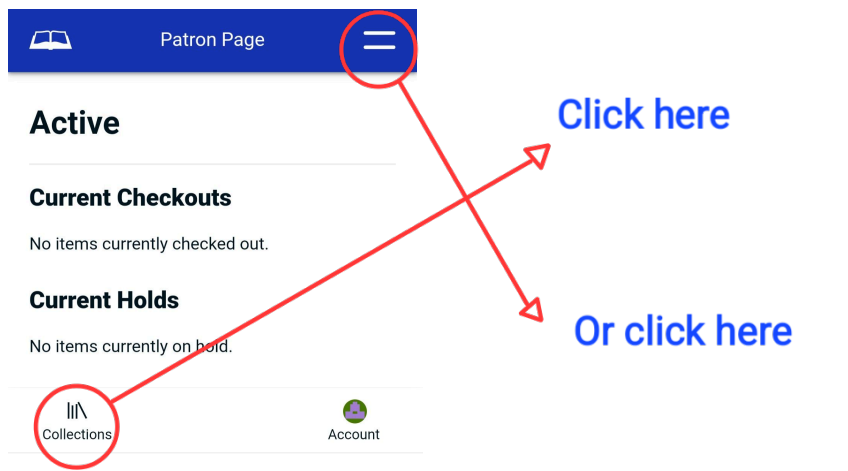

2. Or, click on the two lines and select 'library'.

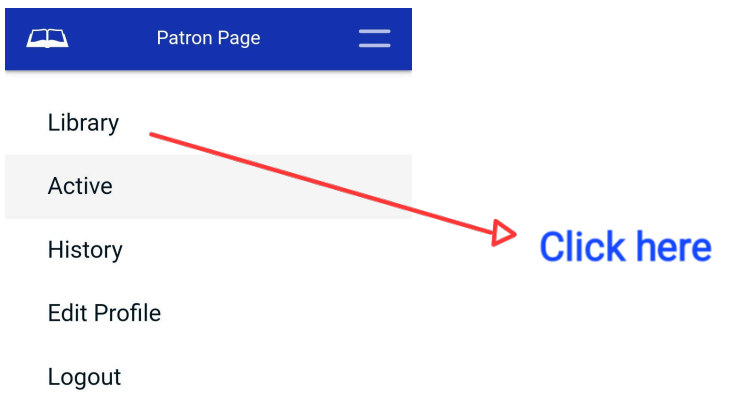

3. You will see the following page. Now, select 'Collections' again.

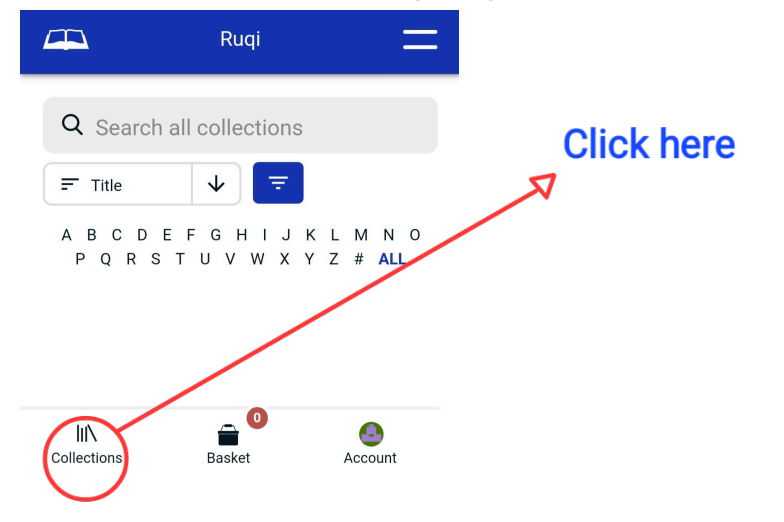

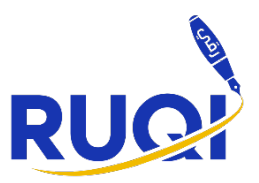

## 4. Select the category you would like to browse.

|               | Ruqi | =   |
|---------------|------|-----|
| Collections   |      | ×   |
| الكتب العربية |      | 0   |
| Comic         |      | 27  |
| Early Readers |      | 150 |
| Educational   |      | 30  |
| Fiction       |      | 219 |
| Islamic       |      | 39  |

## 5. Browse the collection and select a book.

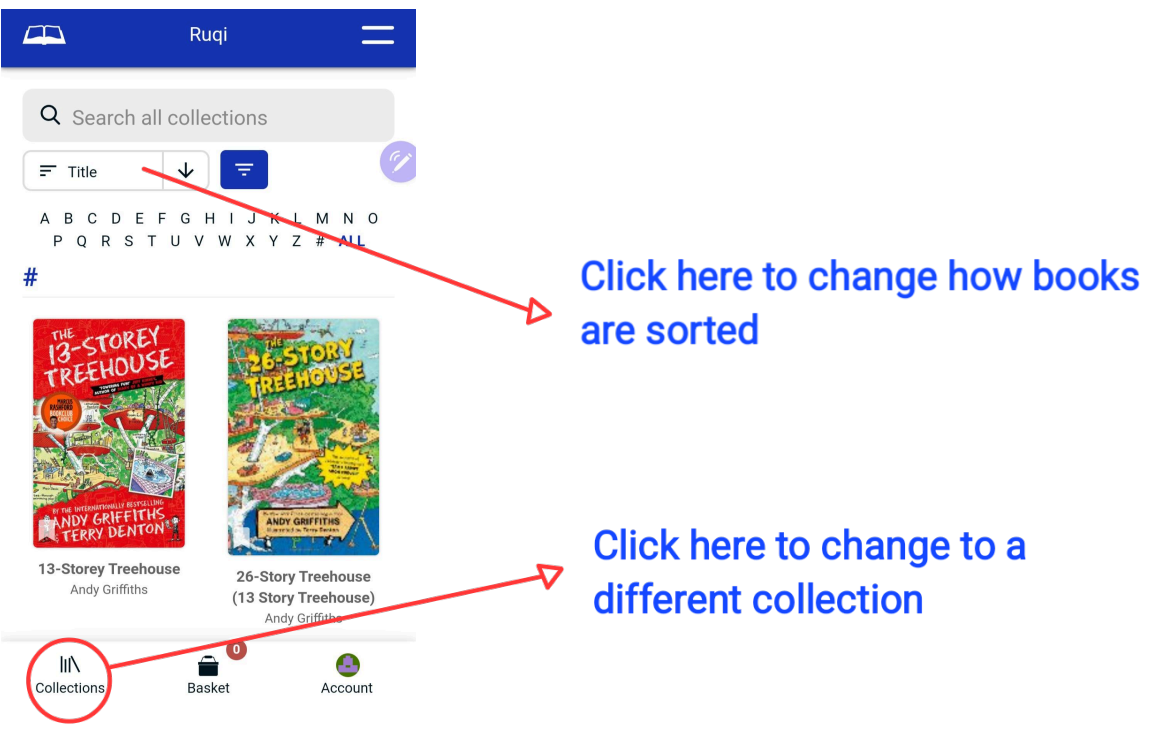

6. You can change how the collection is sorted.

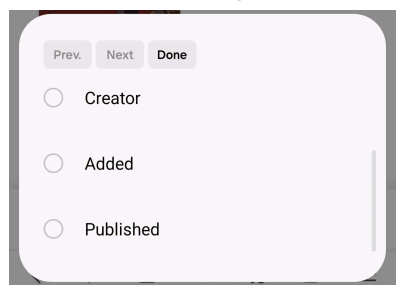

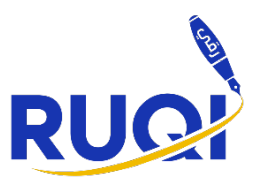

7. You will see this when you select a book:

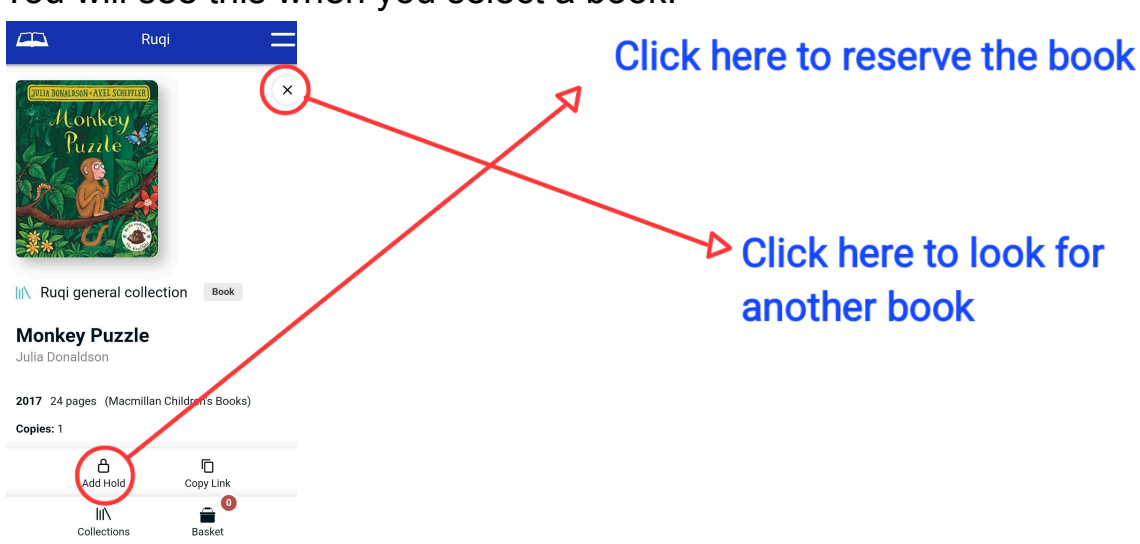

8. You will see the books you have added so far.

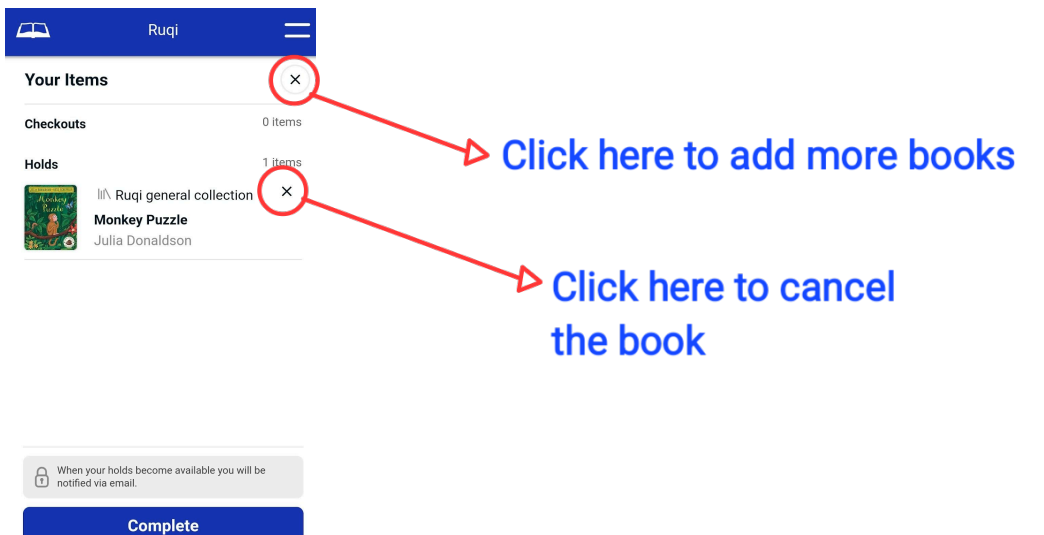

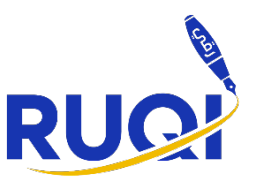

9. Keep adding books and complete your reservation.

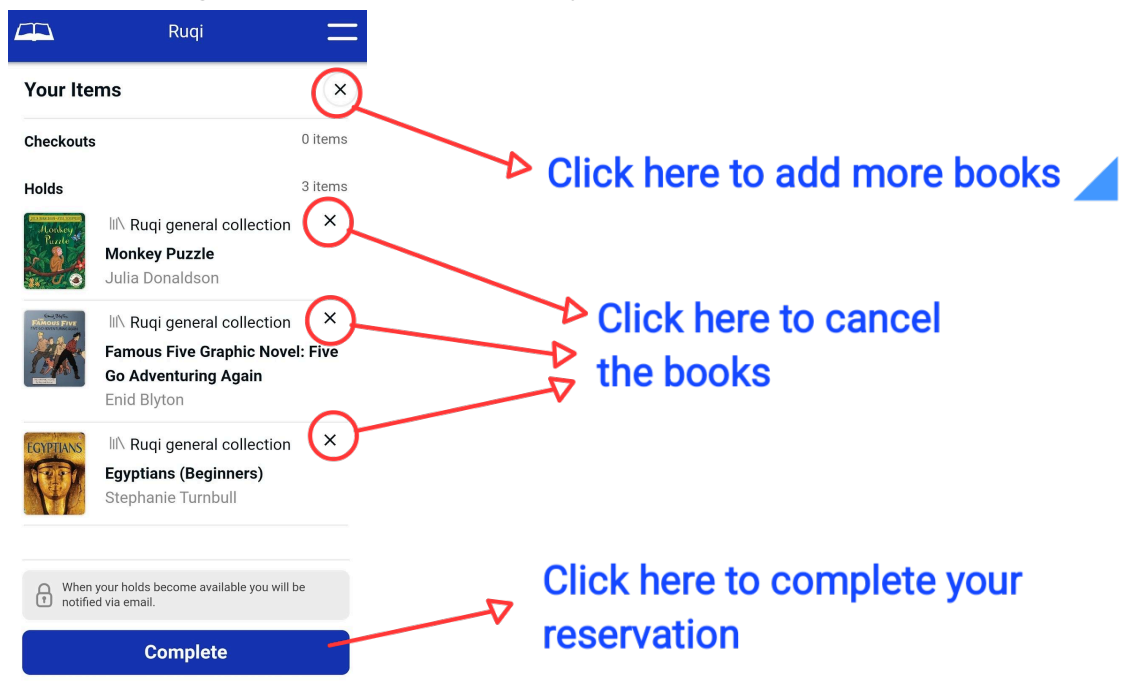

10. To cancel a reservation, click on 'account' and then 'release'.

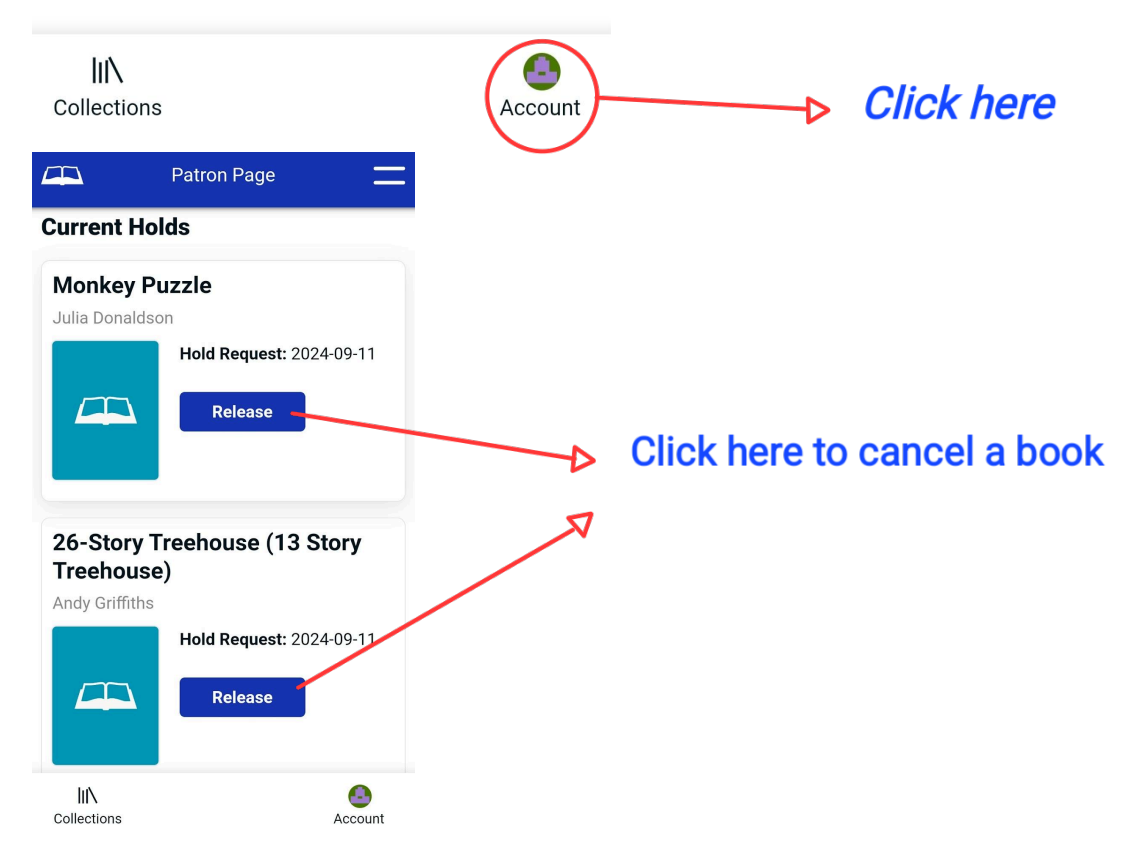

11. Continue browsing the library to complete your reservation.